| Compare Pages                                                                                                    |                                                                                                    |  |
|----------------------------------------------------------------------------------------------------|----------------------------------------------------------------------------------------------------|--|
| In Evolve you are able to compare pages of two documents. The compared pages may come from different documents or the same document. Only the latest version of a document may be compared                                                                                                |                                                                                                    |  |
| To compare pages of two documents:                                                                                                    |                                                                                                    |  |
| In the <b>Case Notes</b> tab,<br>navigate to the <b>1</b> <sup>st</sup><br><b>document</b> you want to<br>compare e.g. from<br>Investigations and select<br>it                                                                                                    | <ul> <li>View Tab</li> <li>Desc</li> <li>DNACPR (0)</li> <li>Front of Notes (0)</li> <li>Clinical History (12)</li> <li>Correspondence (10)</li> <li>Investigations (3)</li> <li>22-03-2021 Investigation Internal Ophthalmology PGB</li> <li>08-09-2020 Investigation Internal Ophthalmology PGB</li> <li>21-08-2018 Pacemaker Cardiology LK</li> </ul> |  |
| Click to select the 1 <sup>st</sup><br>document you wish to<br>compare from the case<br>notes (not required if it's<br>a 1 page document)                                                                                                    | <pre></pre>                                                                                                    |  |
| From the <b>Document</b><br><b>menu</b> , select <b>Compare</b><br><b>To</b>                                                                                                    | <ul> <li>New Summary Note</li> <li>New Research Note</li> <li>Link Page</li> <li>Link Document</li> <li>Hide Page</li> <li>Re-order Pages</li> <li>Relocate Document</li> <li>Compare To</li> </ul>                                                                                                    |  |
| Two radio buttons,<br>labelled as <b>Primary</b><br><b>Document</b> and<br><b>Secondary Document</b><br>are displayed; <b>Primary</b><br><b>Document</b> will show the<br>name of the current<br>document, with the<br>current page number<br>selected in a dropdown<br>list to the right | Compare Documents         O Primary Document         08-09-2020 Investigation         Internal Ophthalmology PGB         Image: Secondary Document         None Selected         Compare         Cancel                                                                                                    |  |

| Compare Pages                                                                                                    |                                                                                                    |  |
|----------------------------------------------------------------------------------------------------|----------------------------------------------------------------------------------------------------|--|
| Select a <b>Secondary</b><br><b>Document</b> to compare<br>by clicking on a<br>document in the<br>treeview. The page<br>number will appear in the<br>dropdown list to the right<br>once you have clicked on<br>the secondary document | Compare Documents         O Primary Document         08-09-2020 Investigation       1         Internal Ophthalmology PGB         © Secondary Document         22-03-2021 Investigation       1         Internal Ophthalmology PGB         Compare       Cancel         DNACPR (0)         Front of Notes (0)         Clinical History (12)         Correspondence (10)         Investigations (3)         22-03-2021 Investigation Internal Ophthalm         08-09-2020 Investigation Internal Ophthalm         08-09-2020 Investigation Internal Ophthalm |  |
| When you have selected<br>the required documents<br>and pages, click<br><b>Compare</b>                                                                                                    | Compare                                                                                                    |  |
| The treeview is hidden<br>and the document view is<br>replaced with a <b>Compare</b><br><b>Documents view</b> ,<br>displaying the selected<br>pages of the documents<br>together                                                      | X Lupos vertical                                                                                                    |  |
| When comparing pages<br>from documents, a<br>control toolbar at the top<br>of the panels can be<br>used to navigate around<br>the documents and<br>manipulate the display                                                             | × Layout: Vertical ♥ □ Synchronize documents<br>↓ 1/1 ▶ ♀ Zoom Out ♀ Zoom In ♀ Full Size □ Best Fit ④ Fit To Width                                                                                                    |  |
| To Synchronize the 2 documents:                                                                                                    |                                                                                                    |  |
| Tick the <b>Synchronize</b><br>documents box                                                                                                    |                                                                                                    |  |
| Synchronise viewing actions are performed on each document panel. For example, when checked, clicking Zoom In zooms in on both document panels                                                                                        |                                                                                                    |  |
| For example, click on<br>Zoom In – both<br>documents are zoomed<br>in. Click on the Next<br>Page and both pages<br>move to the next page                                                                                              |                                                                                                    |  |

| Compare Pages                                                                                                   |  |  |
|----------------------------------------------------------------------------------------------------|--|--|
| (cannot use mouse<br>scroll)                                                                                    |  |  |
| Click on the <sup>×</sup> to close<br>the compare documents<br>view and return to the<br>standard document view |  |  |